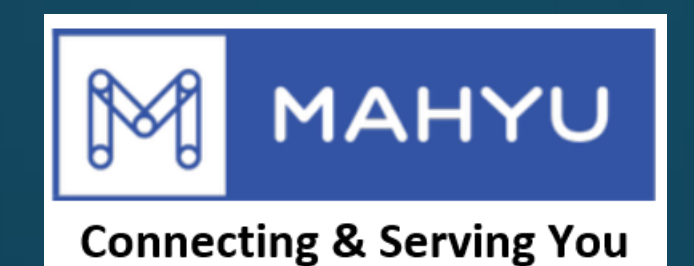

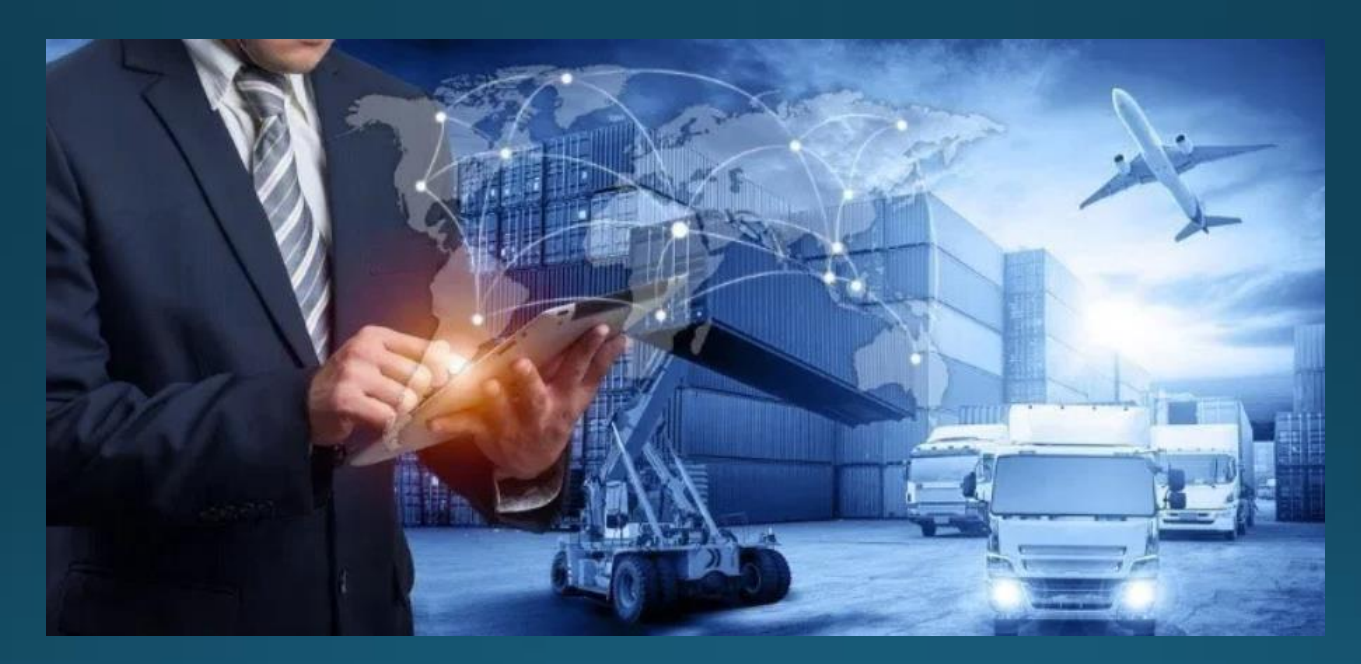

# การจัดส่งตามตารางระหว่างประเทศที่ต้นทาง

การจัดส่งตามตารางระหว่าง ประเทศที่ต้นทาง

## (ผู้ขนส่ง) เมนูหลัก

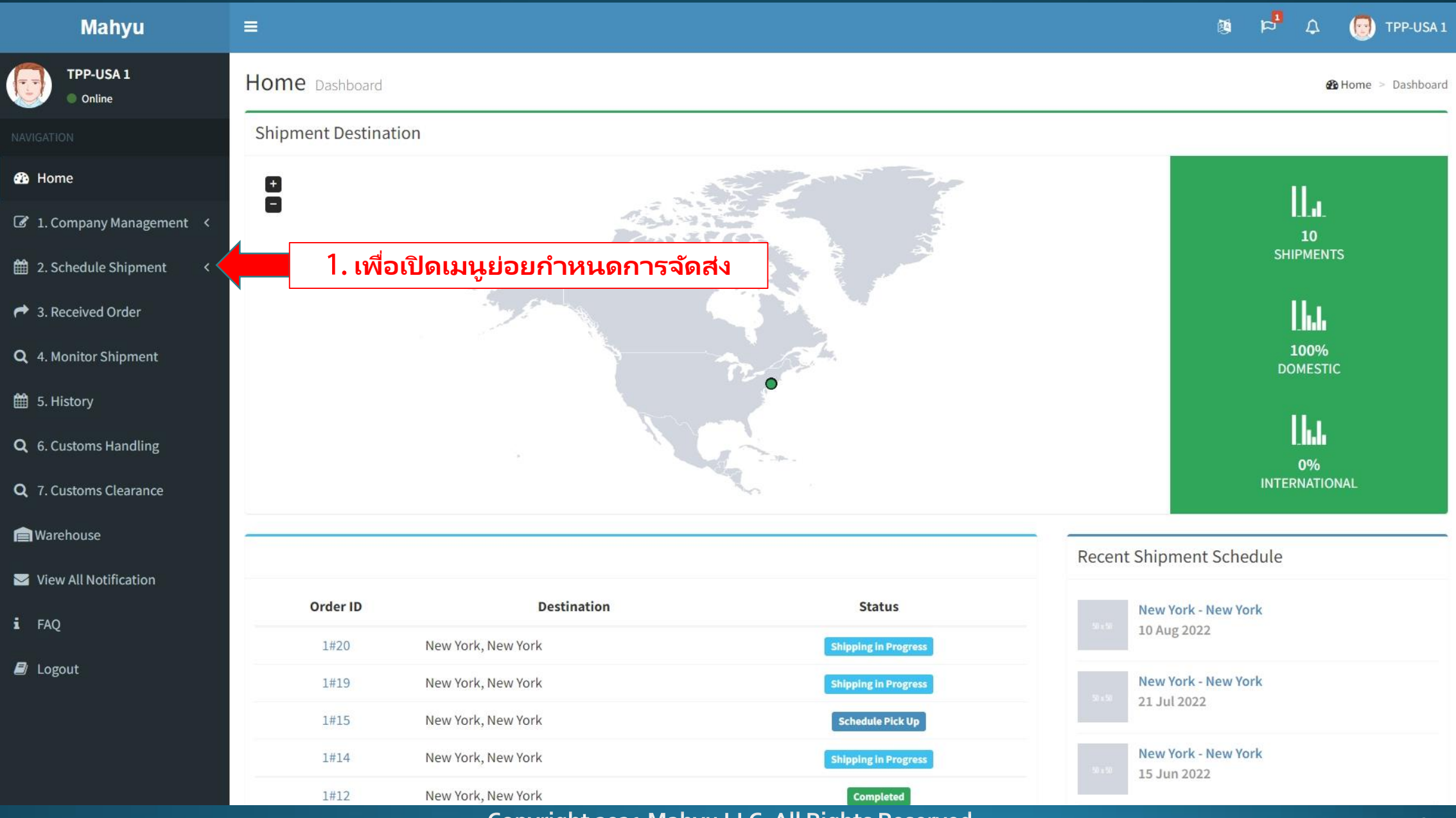

## (ผู้ขนส่ง) เมนูหลัก

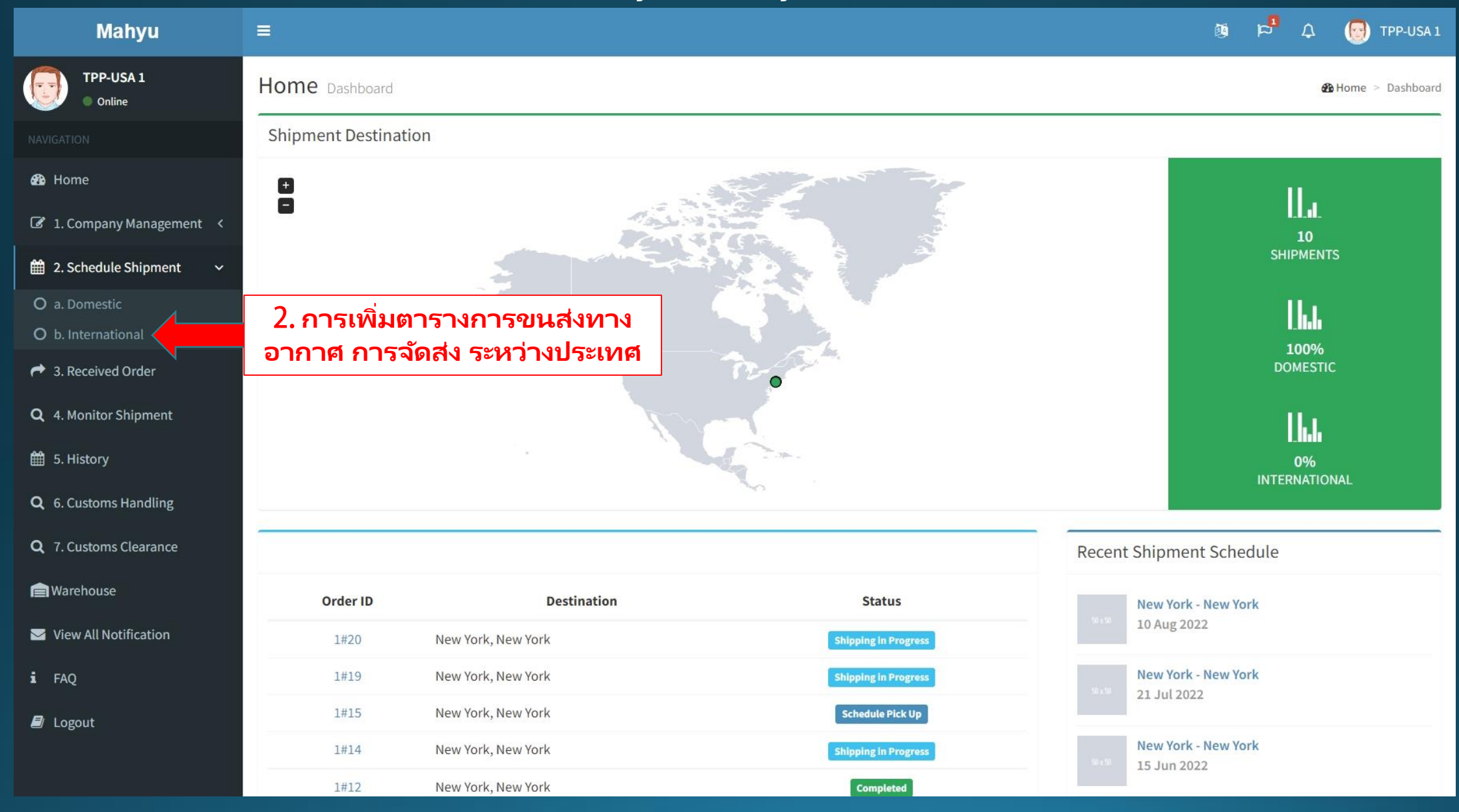

Copyright 2021 Mahyu LLC. All Rights Reserved

| Mahyu                         | =                                                        |           |                         |                     |                     |        |       | <b>B</b> | <b>۵ <sup>م</sup>م ا</b> | TPP-USA 1 |            |
|-------------------------------|----------------------------------------------------------|-----------|-------------------------|---------------------|---------------------|--------|-------|----------|--------------------------|-----------|------------|
| TPP-USA 1<br>Online           | Schedule                                                 | Shipmen   | t Schedule your shipmen | t                   |                     |        |       |          |                          |           |            |
|                               | Schedules                                                |           |                         |                     |                     |        |       |          |                          |           |            |
| 🤁 Home                        | +Add Schedule 3. เพิ่มตารางการขนส่งทางอากาศระหว่างประเทศ |           |                         |                     |                     |        |       |          |                          |           |            |
| ☑ 1. Company Management <     | Show 10                                                  | ✓ entries |                         |                     |                     |        |       |          | 5                        | Search:   |            |
| 🛗 2. Schedule Shipment 🛛 🗸    |                                                          |           |                         |                     |                     |        |       |          |                          | Assign    |            |
| O a. Domestic                 | Agent ↓↑                                                 | Flight 🗍  | Date 11                 | Departure 👫         | Arrival 👫           | From 1 | To ↓↑ | Load 🗍   | Driver 1                 | Driver 1  | Modify 1   |
| O b. International            | AA 😮                                                     | AA301     | 1 Jun 2022 - 11:57      | 1 Jun 2022 - 11:57  | 2 Jun 2022 - 11:57  | JFK 🚱  | NRT 🔞 | 5%       | -                        |           | ۲          |
| A Received Order              | AA 😮                                                     | AA301     | 8 Jun 2022 - 11:11      | 8 Jun 2022 - 11:11  | 10 Jun 2022 - 11:11 | JFK 😮  | NRT 🕜 | 4%       | -                        | æ         | ۲          |
| <b>Q</b> 4. Monitor Shipment  | ANA 🕝                                                    | ANA101    | 13 Jul 2022 - 16:16     | 13 Jul 2022 - 16:16 | 14 Jul 2022 - 16:16 | JFK 🕜  | NRT 🕜 | 2%       | -                        |           |            |
| 🛗 5. History                  | ANA 🚱                                                    | ANA101    | 16 May 2022 - 15:54     | 16 May 2022 - 15:54 | 18 May 2022 - 07:54 | JFK 🚱  | NRT 🔞 | 10%      | -                        |           | ۲          |
| <b>Q</b> 6. Customs Handling  | ANA 🚱                                                    | ANA101    | 21 Jun 2022 - 16:54     | 21 Jun 2022 - 16:54 | 23 Jun 2022 - 16:54 | JFK 😧  | NRT 🕜 | 53%      | 4                        |           |            |
| <b>Q</b> 7. Customs Clearance | AA 😮                                                     | AA301     | 26 Jul 2022 - 14:40     | 26 Jul 2022 - 14:40 | 28 Jul 2022 - 07:27 | JFK 😧  | NRT 🕜 | 0%       | Driver 2                 | æ         | <b>• ×</b> |
| 📄 Warehouse                   |                                                          |           |                         |                     |                     |        |       |          |                          | Previous  | 1 Next     |
| View All Notification         |                                                          |           |                         |                     |                     |        |       |          |                          |           |            |

- i FAQ
- Logout

| Add Flight Schedule  |                    | Х      |
|----------------------|--------------------|--------|
| Route * Select Route | 4. เลือกเส้นทางบิน |        |
| 2 Reset              |                    | B Save |

|                                  | Add Flight Schedule                    |                                                          | Х      |
|----------------------------------|----------------------------------------|----------------------------------------------------------|--------|
|                                  | Route *                                |                                                          |        |
|                                  | AA301 - JFK -> NRT                     |                                                          | *      |
|                                  | Airline Name<br>American Airlines (AA) | <b>Origin</b><br>John F. Kennedy (JFK)                   |        |
|                                  | Flight No.<br>AA301                    | <b>Destination</b><br>Narita International Airport (NRT) |        |
|                                  | Plane Type<br>B-787                    |                                                          |        |
|                                  | Shipment Schedule Date *               |                                                          |        |
|                                  | 🗎 🧧 5. ใส่วันที่กำหนดวันขนส่ง          |                                                          |        |
|                                  | Breakdown - Air Freight Charges *      |                                                          |        |
| 6. แก้ไข ค่าขนส่ง<br>ทางอากาศ ** | + Add New                              |                                                          |        |
|                                  | Weight Scale (Lbs)                     | Air Freight Charges (U.S. Dollar)                        | Action |
|                                  | 201                                    | 5.45                                                     | × =    |
|                                  | 401                                    | 5.00                                                     | × •    |
|                                  | 801                                    | 4.45                                                     | × =    |
|                                  |                                        |                                                          |        |

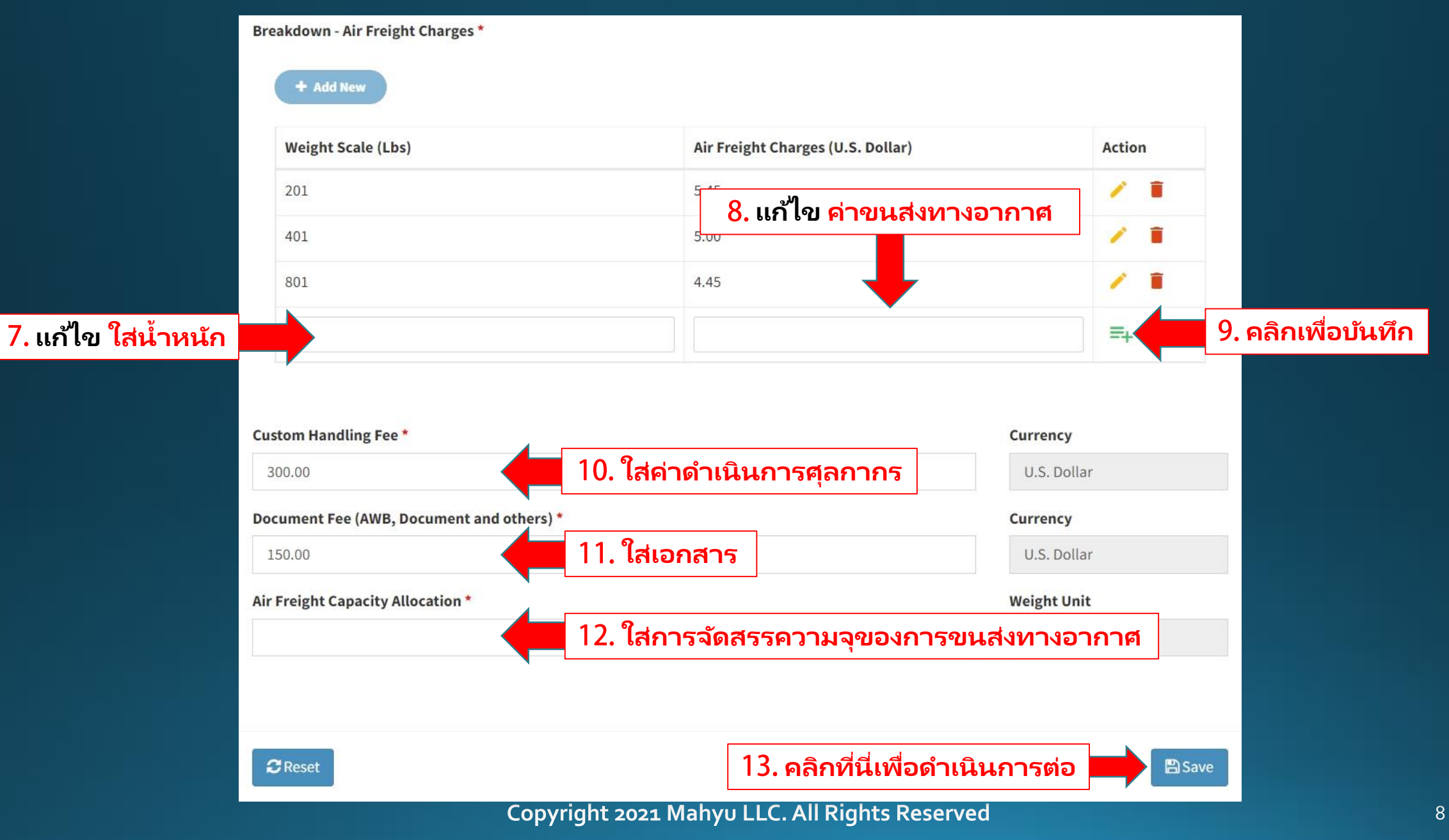

# (ผู้ขนส่ง) ในการเพิ่มตารางหลายรายการ

#### 🛣 Cancel Add Multiple Schedule

| 0  | July 2021 |    |    |    |    |    |
|----|-----------|----|----|----|----|----|
| Su | Мо        | Tu | We | Th | Fr | Sa |
|    |           |    |    | 1  | 2  | 3  |
| 4  | 5         | 6  | 7  | 8  | 9  | 10 |
| 11 | 12        | 13 | 14 | 15 | 16 | 17 |
| 18 | 19        | 20 | 21 | 22 | 23 | 24 |
| 25 | 26        | 27 | 28 | 29 | 30 | 31 |

#### Selected Date of Departure 2-Jul-2021 3-Jul-2021 4-Jul-2021 5-Jul-2021 6-Jul-2021 7-Jul-2021 8-Jul-2021

คุณสามารถเพิ่มได้หลายตาราง ล่วงหน้าสูงสุด 7 วัน

# กำหนดการรับและส่งมอบสินค้าไปที่สนามบิน

# (ผู้ขนส่งที่ต้นทาง) ตารางการขนส่งทางบก: การรับเส้นทางไปสนามบิน

| Mahyu                               |                                                                    | 🛱 🇘 💮 Transporter USA          |
|-------------------------------------|--------------------------------------------------------------------|--------------------------------|
| Transporter USA                     | 1.50 0.5. Dona/mg                                                  |                                |
| NAVIGATION                          | Pickup & Delivery Detail                                           |                                |
| 🍰 Home                              | Shipment Schedule Date                                             |                                |
| I. Company Management <             | I2. เสวันที่ขนสง                                                   |                                |
| 🛗 2. Schedule Shipment 🗸 🗸          | งenicte 13. ใส่ยานพาหนะ                                            | •                              |
| O a. Domestic<br>O b. International | Free Pickup Max Radius (Km) *                                      |                                |
| → 3. Received Order                 | 14. ใส่รัศมีที่รับฟรี                                              |                                |
| <b>Q</b> 4. Monitor Shipment        | Pickup Fee Outside Radius*<br>15. ใส่ค่ารับเมื่ออยู่นอกรัศมีที่ฟรี | <b>Currency</b><br>U.S. Dollar |
| 🛗 5. History                        | Required Documents                                                 |                                |
| <b>Q</b> 6. Import Customs          | Dangerous Goods Certificate<br>MSDS-Material Safety Data Sheet     |                                |
| <b>Q</b> 7. Export Customs          | Health Certificate ประกอบการจัดส่ง ( ไม่บังคับ))                   |                                |
| 💼 Warehouse                         | Others :                                                           |                                |
| View All Notification               | Back                                                               | 17. คลิกเพื่อสั่งซื้อ          |
| i FAQ                               |                                                                    |                                |
| E Logout                            | Copyright 2019 Mahyu LLC. All Rights Reserved.                     | Version 2.4.0                  |